#### Windows:

## Click Start > Run

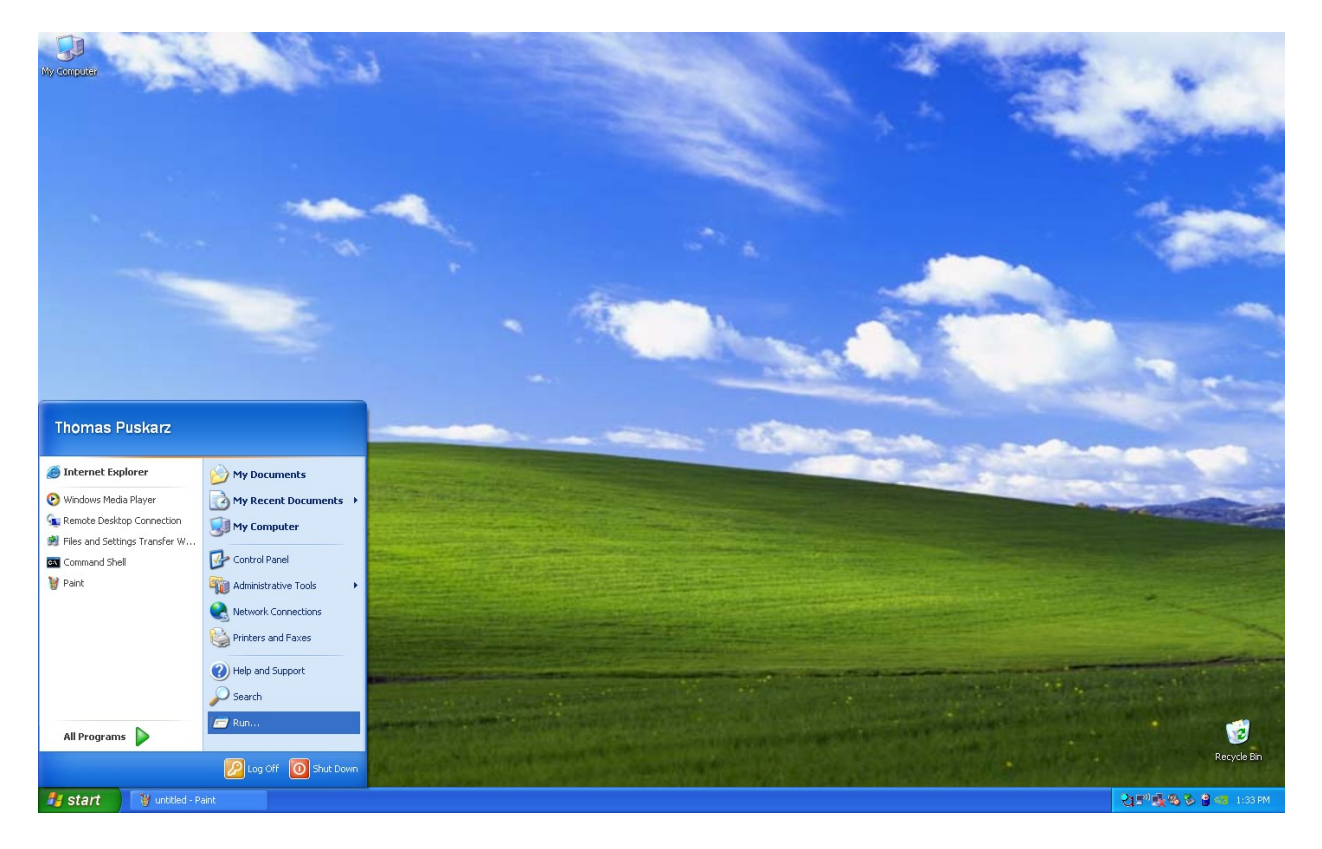

In the prompt that appears type in <u>\\neon\physics</u> Click Ok and it will open the folder

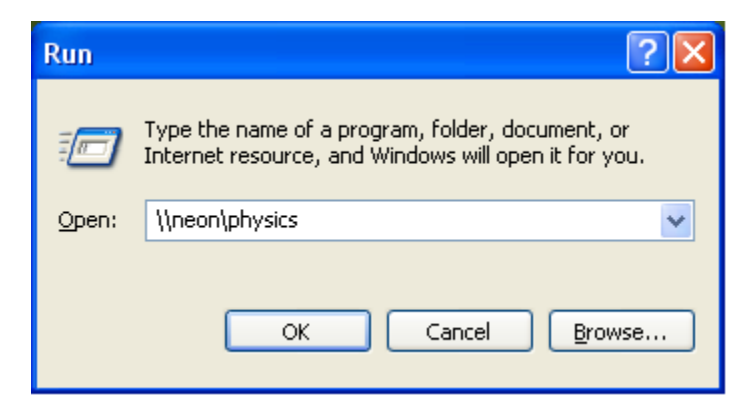

### MAC:

# Click Finder > Then choose the Go menu and choose Connect to a Server...

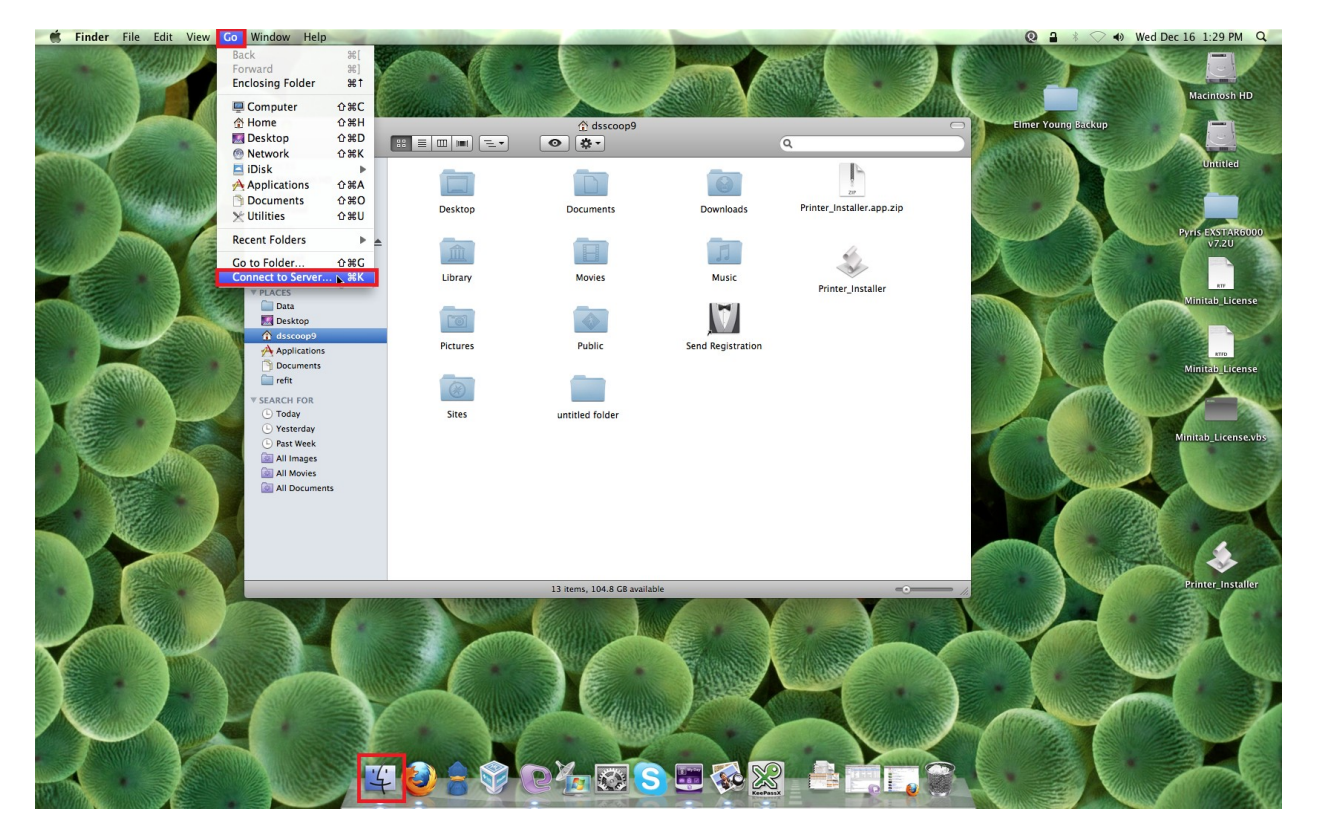

## In the window that appears enter the following: smb://neon/physics

| 000               | Connec | ct to Server   |
|-------------------|--------|----------------|
| Server Address:   |        |                |
| smb://neon/phys   | ics    | + 0-           |
| Favorite Servers: |        |                |
|                   |        | <b>b</b>       |
|                   |        |                |
|                   |        |                |
| ? Remove          | )      | Browse Connect |
|                   |        |                |

If it asks for a user name, choose a registered user and enter your username as main\username. This account is the RIT username, the same one that logs you into your email.